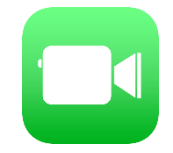

FaceTime を用いたオンライン面会の手順

## 【事前準備】

Apple 社製デバイス(iPhone、iPad 等)の「連絡先」に当院の AppleID を登録してください。(nakadori\_ghp1@icloud.com)

|  | 16:59 7<br>キャンセル                | I <b>奈 ເ</b> |
|--|---------------------------------|--------------|
|  | 中通総合病院                          |              |
|  | ナカドオリソウゴウビョウイン                  |              |
|  | 会社                              |              |
|  | 会社名(フリガナ)                       |              |
|  |                                 |              |
|  | 🛨 電話を追加                         |              |
|  |                                 | _            |
|  | ● 自宅 > nakadori_ghp1@icloud.com |              |
|  | 🛨 メールを追加                        |              |

② 当院宛に面会者情報を送信してください。

「連絡先」画面で「メッセージ」又は「メッセージを送信」をタップし、以下の情報を送信 してください。

- ・オンライン面会日時
- ・面会希望者(予約者)氏名

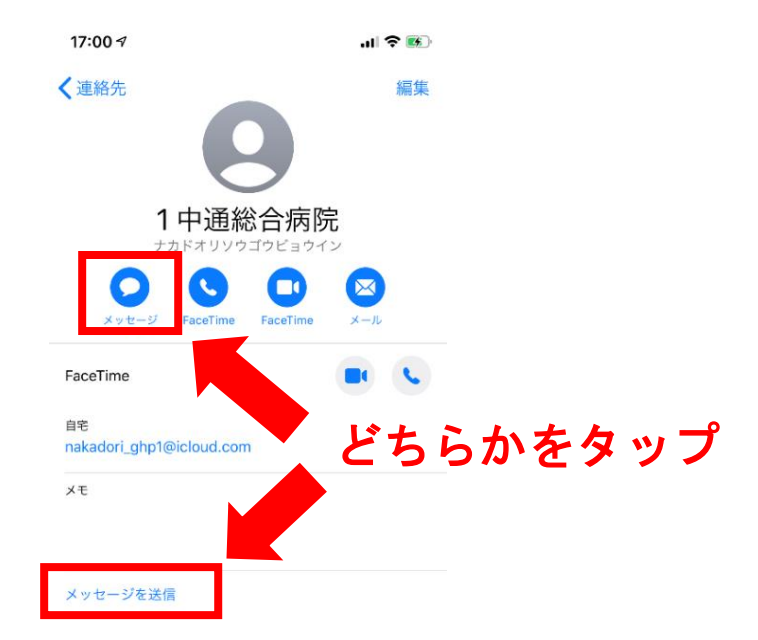

【オンライン面会当日】

③ 面会開始時間になりましたら、「連絡先」画面から当院のアカウント宛に ビデオ通話の発信を行ってください。

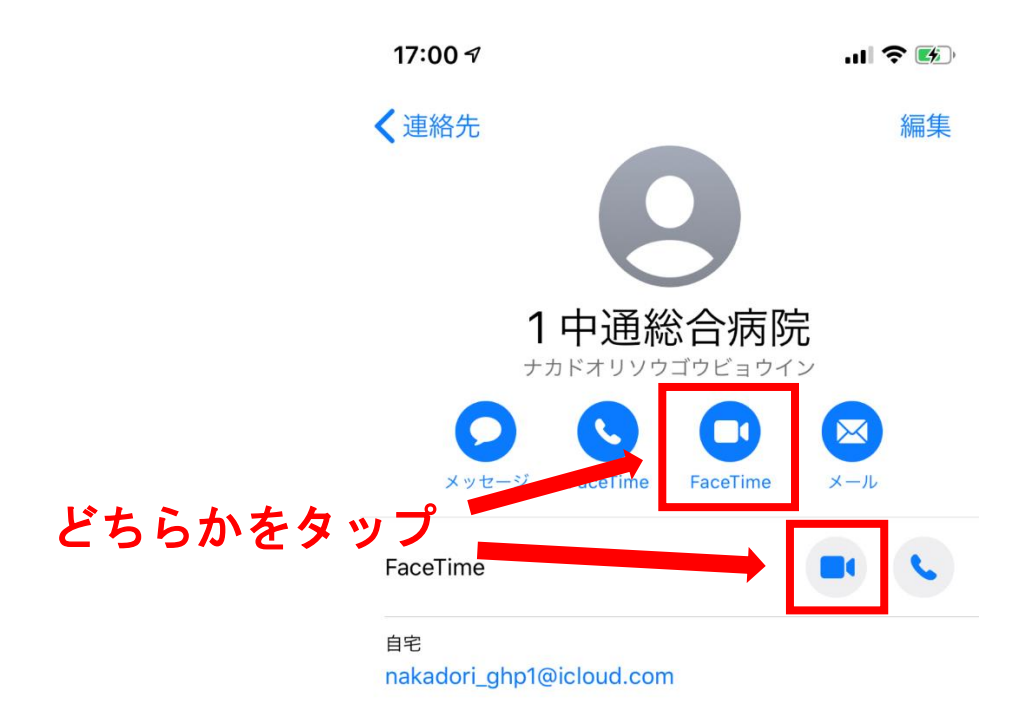